# How SJSU Students Submit their ONLINE GRADUATION APPLICATION

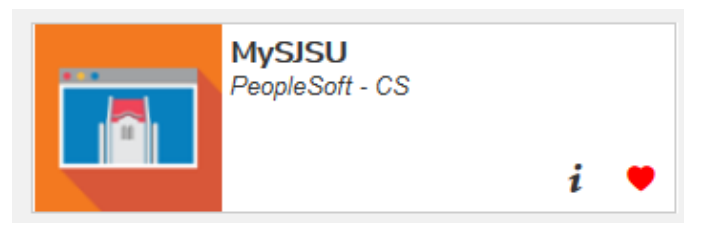

From the <u>https://one.sjsu.edu/</u> screen, click on the MySJSU icon. Then, login (if you are not already logged in) and follow the steps below.

| Academics                      | 63                         |
|--------------------------------|----------------------------|
|                                | This Week's Schedule       |
| Search                         | Class                      |
| Enroll<br>My Academics         | RTVF 80-03<br>LEC (27842)  |
| AyPlanner JCEPT<br>AyScheduler | RTVF 120-05<br>LEC (27814) |
| other academic                 | RTVF 120-06<br>CT (27815)  |
| 4                              | RTVF 130-03<br>LEC (20426) |

**STEP 1:** In the "Academics" section of the "Student Center," click on the drop-down arrow for "other academic."

### STEP 2: Select "Apply for Graduation."

|                       | This Week's Schedule        |                                                 |
|-----------------------|-----------------------------|-------------------------------------------------|
| an an                 | Class                       | Schedule                                        |
| all<br>Academics Step | 2 RTVF 80-03<br>LEC (27842) | Tu 3:00PM - 5:45PM<br>Hugh Gillis Hall 124      |
| Planner<br>/Scheduler | RTVF 120-05<br>LEC (27814)  | We 6:00PM -<br>7:45PM<br>Hugh Gillis Hall 120   |
| her academic          | RTVF 120-06<br>ACT (27815)  | We 8:00PM -<br>9:45PM<br>Hugh Gillis Hall 120   |
| oply for Graduation   | RTVF 130-03<br>LEC (20426)  | Th 9:00AM -<br>10:45AM<br>Hugh Gillis Hall 120  |
| Dass Schedule         | RTVF 130-04<br>ACT (20427)  | Th 11:00AM -<br>12:45PM<br>Hugh Gillis Hall 115 |
| Enroliment: Add       | RTVF 160-01<br>SEM (20282)  | Mo 3:00PM -<br>5:45PM<br>Hugh Gills Hall 124    |
| Enrollment: Drop      | RTVF 185-01<br>SEM (28086)  | MoWe 1/30PM -<br>2/45PM<br>Hugh Gillis Hali 124 |
| Enroement: EGE        |                             | Enrollment Shopping Cart >                      |

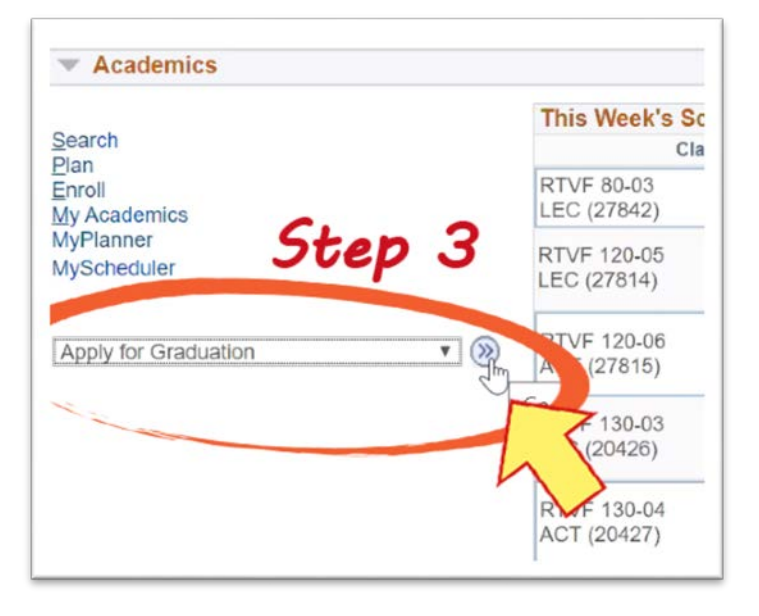

**STEP 3:** Submit your selection by clicking on the double arrows (>>) in the light blue circle.

|                                                                                                    | go to 🔻 🕅                                                                                   |
|----------------------------------------------------------------------------------------------------|---------------------------------------------------------------------------------------------|
| Search Plan Enroll My Academics                                                                                           |                                                                                             |
| pply for Graduation                                                                                                    |                                                                                             |
| ubmit an Application for Gradua                                                                                           | ation Step 4                                                                                |
| slect the Apply for Graduation link to proceed with<br>ay not be eligible for graduation at this time. Plea<br>formation. | h your application. If the link is not visible you<br>se see your Academic Advisor for more |
| Program: UGD - Undergraduate Degree                                                                                       |                                                                                             |
| San Jose State University   Undergradua                                                                                   | te                                                                                          |
| Degree: Bachelor of Arts<br>Major: Radio-Television-Film                                                                  | Apply for Graduation                                                                        |

#### MySJSU ampus Solutions • 🔊 go to .... Search Plan Enroll My Academics Apply for Graduation Select Graduation Term The academic program listed here was selected to apply for graduation. If this is not correct, return to the previous page and select a different academic program. Select a valid term to apply for graduation by selecting a value from the dropdown. Only terms in which you are able to apply for graduation will be displayed. Program: UGD - Undergraduate Degree San Jose State University | Undergraduate Step 5 Degree: Bachelor of Arts Major: Radio-Television-Film Expected Graduation Term select term Select Different Program Continue

### STEP 4: Click on "Apply for Graduation."

**STEP 5:** Click on the drop-down menu to select your "Expected Graduation Term."

|                                                                                                    | go to  | * (3) |
|----------------------------------------------------------------------------------------------------|--------|-------|
| Search Plan Enroll My Academics                                                                                                    |        |       |
| Apply for Graduation                                                                                                    |        |       |
| Select Graduation Term                                                                                                    |        |       |
| he academic program listed here to a<br>sturn to the previous page and to ct a<br>Fall 2020<br>elect a valid term to apply for aduatio<br>Spring 202 | Step 6 | ns    |
| which you are able to apply or gradual or the summer 2                                                                                               | 020    |       |
| San Jose State University   Unde                                                                                                    | 021    |       |
| Degree: Bachelor of Arts<br>Major: Radio-Television-Film                                                                                             | n      |       |

## **STEP 6:** Select your "Expected Graduation Term."

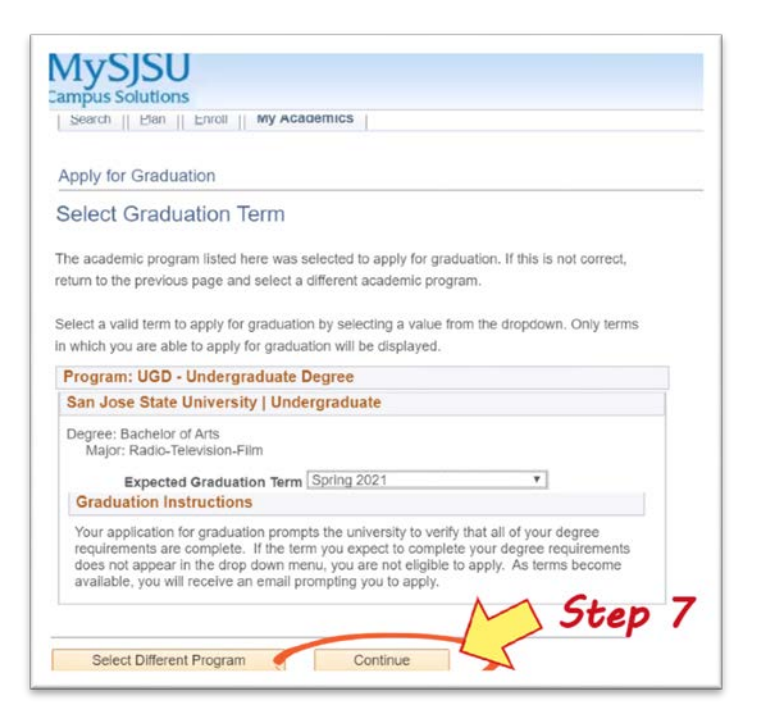

|                                                                                                    | go to                                                                                                    | • 0  |
|----------------------------------------------------------------------------------------------------|----------------------------------------------------------------------------------------------------|------|
| Search Plan Enroll My Academics                                                                                                    | 1                                                                                                    |      |
| pply for Graduation                                                                                                    |                                                                                                    |      |
| erify Graduation Data                                                                                                    |                                                                                                    |      |
| Program: UGD - Undergraduate Degree                                                                                                    |                                                                                                    |      |
|                                                                                                    |                                                                                                    |      |
| San Jose State University   Undergradu                                                                                                    | ate                                                                                                    |      |
| San Jose State University   Undergradu<br>Degree: Bachelor of Arts<br>Major: Radio-Television-Film                                                                                                    | ate                                                                                                    |      |
| San Jose State University   Undergradu<br>Degree: Bachelor of Arts<br>Major: Radio-Television-Film<br>Expected Graduation Term Spring                                                                                                    | 2021                                                                                                    |      |
| San Jose State University   Undergradu<br>Degree: Bachelor of Arts<br>Major: Radio-Television-Film<br>Expected Graduation Term Spring<br>Graduation Instructions                                                                                                    | 2021                                                                                                    |      |
| San Jose State University Undergradu<br>Degree: Bachelor of Aris<br>Major: Radio-Television-Film<br>Expected Graduation Term Spring<br>Graduation Instructions<br>Your application for graduation prompts the u<br>requirements are complete. If the term you e<br>requirements does not appear in the drop dow<br>terms become available, you will receive an e | ate<br>2021<br>niversity to verify that all of your degree<br>xpect to complete your degree<br>an menu, you are not eligible to apply. As<br>mail prompting you to apply. |      |
| San Jose State University Undergradu<br>Degree: Bachelor of Arts<br>Major: Radio-Television-Film<br>Expected Graduation Term Spring<br>Graduation Instructions<br>Your application for graduation prompts the u<br>requirements are complete. If the term you e<br>requirements does not appear in the drop dow<br>terms become available, you will receive an e | ate<br>2021<br>niversity to verify that all of your degree<br>xpect to complete your degree<br>an menu, you are not eligible to apply. As<br>mail prompting you to apply. | ep 8 |

### STEP 7: Click on "Continue."

### STEP 8: Click on "Submit Application."

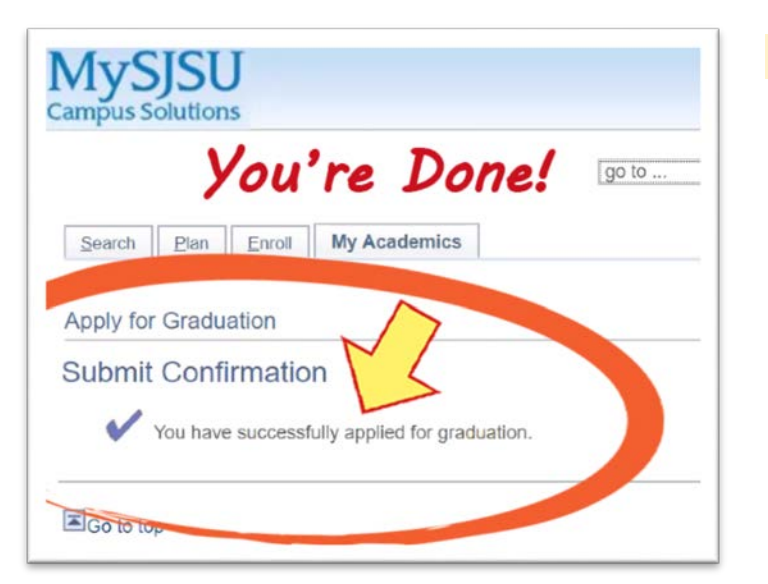

### ...and then... You're done!